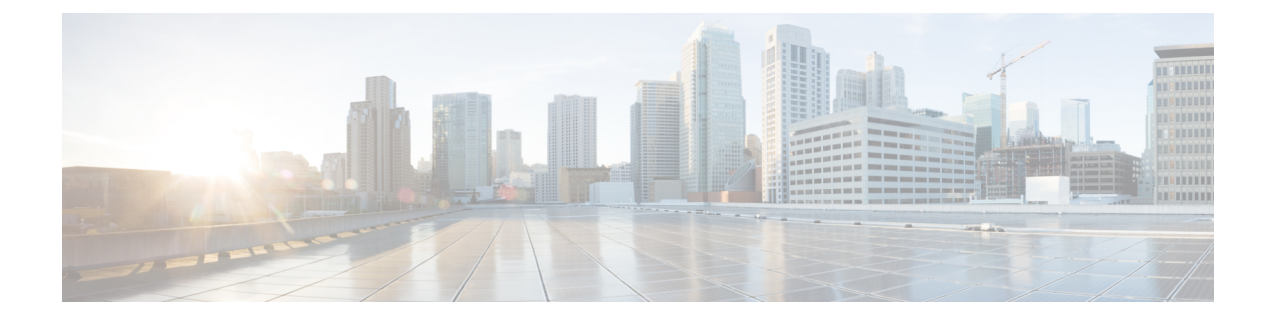

# **Configuring Controllers**

This chapter describes the Optics Controller and Coherent DSP Controller for the 6-port Coherent Line Card (NC55-6X200-DWDM-S). This chapter also describes the procedures used to configure the controllers.

Note

When two MACsec enabled Cisco NCS 5500 routers with Coherent Line Cards are connected, there is no compatibility between Coherent Line Cards of IOS XR Release version 6.5.x (or lower) and 6.6.1 (or higher).

- Optics Controllers, on page 1
- Maintenance Mode, on page 1
- Performance Monitoring, on page 2
- How to Configure Controllers, on page 2

# **Optics Controllers**

Controllers are represented in the *rack/slot/instance/port* format (r/s/i/p); for example, 0/3/0/1. Each port has an optics controller that is created on startup.

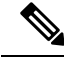

Note

You must shut down the optics controller before you perform any of the following tasks:

- Configure the controller
- Restore a saved configuration
- Upgrade the DSP processor or CFP2 optics module Field Programmable Device (FPD)

# **Maintenance Mode**

Coherent DSP controllers can be placed in maintenance mode. Use the **controller coherentDSP secondary-admin-state maintenance** command to place controllers in maintenance mode.

Use the **show controllers optics** r/s/i/p command to view optics parameter values, laser state, controller state, admin state, and trunk alarms on the card, and threshold values for the different optics parameters.

Use the **show controllers coherentDSP** r/s/i/p command to view the DSP controller state and alarm status and statistics.

**Note** In maintenance mode, all alarms are suppressed and the **show alarms** command does not display alarm details. However, traffic is not affected in maintenance mode.

# **Performance Monitoring**

Performance monitoring (PM) parameters are used by service providers to gather, store, set thresholds for, and report performance data for early detection of problems. The user can retrieve both current and historical PM counters for the various controllers in 30-second, 15-minute, and 24-hour intervals.

PM for optical parameters include input signal power and transmit power, optical signal-to-noise ratio, chromatic dispersion, polarization dependent loss, second order polarization mode dispersion, differential group delay, and transmitter laser bias current.

PM for DSP parameters include:

- FEC: error corrected bits, uncorrectable blocks, pre-FEC BER (block errors ratio)
- · OTN: errored seconds, severely effected seconds, unavailable seconds, failed counts

These parameters simplify troubleshooting operations and enhance data that can be collected directly from the equipment.

# How to Configure Controllers

This section contains the following procedures:

### **Configuring Optics Controller**

You can configure parameters such as performance monitoring, high power threshold, and wavelength for Optics controller.

To configure the Optics controller, use the following commands:

#### Before you begin

You must shut down the optics controller before you perform any of the following tasks:

- Configure the controller
- · Restore a saved configuration
- Upgrade the DSP processor or CFP2 optics module Field Programmable Device (FPD)

#### SUMMARY STEPS

1. configure

- **2.** controller optics r/s/i/p
- 3. shutdown
- 4. commit
- 5. rx-high-threshold rx-high
- 6. tx-high-threshold *tx-high*
- 7. no shutdown
- 8. commit

#### **DETAILED STEPS**

|        | Command or Action                                                     | Purpose                                                                                                    |
|--------|-----------------------------------------------------------------------|----------------------------------------------------------------------------------------------------|
| Step 1 | configure                                                             | Enters global configuration mode.                                                                              |
|        | Example:                                                              |                                                                                                    |
|        | RP/0/RP0/CPU0:router# configure terminal                              |                                                                                                    |
| Step 2 | controller optics r/s/i/p                                             | Enters optics controller configuration mode.                                                                   |
|        | Example:                                                              |                                                                                                    |
|        | RP/0/RP0/CPU0:router(config)# controller optics 0/3/0/1               |                                                                                                    |
| Step 3 | shutdown                                                              | Shuts down the optics controller.                                                                              |
|        | Example:                                                              |                                                                                                    |
|        | RP/0/RP0/CPU0:router(config-Optics)# shutdown                         |                                                                                                    |
| Step 4 | commit                                                                | Saves the configuration changes to the running configuratio file and remains within the configuration session. |
|        | Example:                                                              |                                                                                                    |
|        | RP/0/RP0/CPU0:router(config-Optics)# commit                           |                                                                                                    |
| Step 5 | rx-high-threshold rx-high                                             | Configures the high receive power threshold. The range                                                         |
|        | Example:                                                              | -400 to 300 (in the units of 0.1 dBm).                                                                         |
|        | RP/0/RP0/CPU0:router(config-Optics)#<br>rx-high-threshold 200         |                                                                                                    |
| Step 6 | tx-high-threshold tx-high                                             | Configures the high transmit power threshold. The range is -400 to 300 dBm (in the units of 0.1 dBm).          |
|        | Example:                                                              |                                                                                                    |
|        | <pre>RP/0/RP0/CPU0:router(config-Optics)# tx-high-threshold 300</pre> |                                                                                                    |
| Step 7 | no shutdown                                                           | Removes the shutdown configuration on the optics controller.                                                   |
|        | Example:                                                              |                                                                                                    |
|        | RP/0/RP0/CPU0:router(config-Optics)# no shutdown                      |                                                                                                    |

|        | Command or Action                           | Purpose                                                      |
|--------|---------------------------------------------|--------------------------------------------------------------|
| Step 8 | commit                                      | Saves the configuration changes to the running configuration |
|        | Example:                                    | file and remains within the configuration session.           |
|        | RP/0/RP0/CPU0:router(config-Optics)# commit |                                                              |

Note

When you bring up the local optics controller, you might briefly see transient loss of signal (LOS) alarms on the console. This behavior might be observed during the initial tuning of the channel.

```
PKT_INFRA-FM-2-FAULT_CRITICAL : ALARM_CRITICAL :LOS-P :DECLARE :CoherentDSP0/3/0/1:
PKT_INFRA-FM-2-FAULT_CRITICAL : ALARM_CRITICAL :LOS-P :CLEAR :CoherentDSP0/3/0/1:
```

During the laser-on process, you might briefly see transient loss of line (LOL) alarms on the console. This alarm is cleared when the laser-on process is complete.

```
PKT_INFRA-FM-3-FAULT_MAJOR : ALARM_MAJOR :CTP2 RX LOL :DECLARE ::
PKT_INFRA-FM-3-FAULT_MAJOR : ALARM_MAJOR :CTP2 RX LOL :CLEAR ::
```

The laser-on process can take up to 120 seconds to complete.

## **Configuring Port Mode Speed**

Each port on the 6-port Coherent Line Card can support 100 Gbps (DWDM QPSK), 150Gbps (DWDM 8 QAM), or 200Gbps (DWDM 16 QAM) WDM signals.

Note

The line card has three Digital Signal Processors (DSPs), one for each pair of ports:

- Ports 0 and 1 DSP0
- Ports 2 and 3 DSP1
- Ports 4 and 5 DSP2

When you configure the port-mode speed for 150Gbps (8 QAM), the port pairs belonging to a DSP are coupled. You need to configure the port-mode speed on each port of the port pair that belongs to the same DSP.

To configure the port mode speed, use the following commands:

#### Before you begin

You must shut down the controller before you configure the controller or restore a saved configuration.

#### **SUMMARY STEPS**

- 1. configure
- **2.** controller optics r/s/i/p

- 3. shutdown
- 4. commit
- 5. port-mode speed {  $100G \mid 150G \mid 200G$  } fec (  $15percent \mid 25percent$  } diff { enable | disable }
- 6. no shutdown
- 7. commit

#### **DETAILED STEPS**

I

|        | Command or Action                                                                              | Purpose                                                      |
|--------|------------------------------------------------------------------------------------------------|--------------------------------------------------------------|
| Step 1 | configure                                                                                      | Enters global configuration mode.                            |
|        | Example:                                                                                       |                                                              |
|        | RP/0/RP0/CPU0:router# configure                                                                |                                                              |
| Step 2 | controller optics r/s/i/p                                                                      | Enters optics controller configuration mode                  |
|        | Example:                                                                                       |                                                              |
|        | <pre>RP/0/RP0/CPU0:router(config)# controller optics 0/3/0/1</pre>                             |                                                              |
| Step 3 | shutdown                                                                                       | Shuts down the optics controller.                            |
|        | Example:                                                                                       |                                                              |
|        | RP/0/RP0/CPU0:router(config-Optics)# <b>shutdown</b>                                           |                                                              |
| Step 4 | commit                                                                                         | Saves the configuration changes to the running configuration |
|        | Example:                                                                                       | file and remains within the configuration session.           |
|        | RP/0/RP0/CPU0:router(config-Optics)# <b>commit</b>                                             |                                                              |
| Step 5 | <pre>port-mode speed { 100G   150G   200G } fec ( 15percent</pre>                              | Configures the port mode speed.                              |
|        | Example:                                                                                       |                                                              |
|        | <pre>RP/0/RP0/CPU0:router(config-Optics)# port-mode speed 200G fec 15percent diff enable</pre> |                                                              |
| Step 6 | no shutdown                                                                                    | Removes the shutdown configuration on the optics             |
|        | Example:                                                                                       | controller.                                                  |
|        | RP/0/RP0/CPU0:router(config-Optics)# no shutdown                                               |                                                              |
| Step 7 | commit                                                                                         | Saves the configuration changes to the running configuration |
|        | Example:                                                                                       | file.                                                        |
|        | RP/0/RP0/CPU0:router(config-Optics)# <b>commit</b>                                             |                                                              |

**Note** When you bring up the local optics controller, you might briefly see transient loss of signal (LOS) alarms on the console. This behavior might be observed during the initial tuning of the channel.

PKT\_INFRA-FM-2-FAULT\_CRITICAL : ALARM\_CRITICAL :LOS-P :DECLARE :CoherentDSP0/3/0/1: PKT\_INFRA-FM-2-FAULT\_CRITICAL : ALARM\_CRITICAL :LOS-P :CLEAR :CoherentDSP0/3/0/1:

During the laser-on process, you might briefly see transient loss of line (LOL) alarms on the console. This alarm is cleared when the laser-on process is complete.

```
PKT_INFRA-FM-3-FAULT_MAJOR : ALARM_MAJOR :CTP2 RX LOL :DECLARE ::
PKT_INFRA-FM-3-FAULT_MAJOR : ALARM_MAJOR :CTP2 RX LOL :CLEAR ::
```

Note On NCS-55A2-MOD-S and NC55-MOD-A-S with CFP2-DCO optics:

• During the laser-on process, you might briefly see Optical Transport Network (OTN) alarms on the console. This alarm is cleared when the laser-on process is complete.

```
PKT_INFRA-FM-6-FAULT_INFO : OTUK-BDI :DECLARE :CoherentDSP0/0/2/2:
PKT INFRA-FM-6-FAULT INFO : OTUK-BDI :CLEAR :CoherentDSP0/0/2/2:
```

• During the laser-on process, you might briefly see transient transmit power and receive power alarms on the console. These alarms are cleared when the laser-on process is complete.

```
PKT_INFRA-FM-4-FAULT_MINOR : ALARM_MINOR :LO-RXPOWER :DECLARE :Optics0/0/2/0:PKT_INFRA-FM-4-FAULT_MINOR : ALARM_MINOR :LO-TXPOWER :DECLARE :Optics0/0/2/0:PKT_INFRA-FM-4-FAULT_MINOR : ALARM_MINOR :HI-RXPOWER :DECLARE :Optics0/0/2/0:PKT_INFRA-FM-4-FAULT_MINOR : ALARM_MINOR :LO-RXPOWER :CLEAR :Optics0/0/2/0:PKT_INFRA-FM-4-FAULT_MINOR : ALARM_MINOR :HI-RXPOWER :CLEAR :Optics0/0/2/0:PKT_INFRA-FM-4-FAULT_MINOR : ALARM_MINOR :HI-RXPOWER :CLEAR :Optics0/0/2/0:PKT_INFRA-FM-4-FAULT_MINOR : ALARM_MINOR :HI-RXPOWER :CLEAR :Optics0/0/2/0:
```

• When you bring up the local optics controller, you might see repeated remote faults on the console.

```
PLATFORM-DPA-2-RX_FAULT : Interface HundredGigE0/0/2/2/0, Detected Remote Fault
PLATFORM-DPA-2-RX_FAULT : Interface HundredGigE0/0/2/2/1, Detected Remote Fault
PLATFORM-DPA-2-RX_FAULT : Interface HundredGigE0/0/2/2/0, Detected Local Fault
PLATFORM-DPA-2-RX_FAULT : Interface HundredGigE0/0/2/2/1, Detected Local Fault
PLATFORM-DPA-2-RX_FAULT : Interface HundredGigE0/0/2/2/0, Detected Remote Fault
PLATFORM-DPA-2-RX_FAULT : Interface HundredGigE0/0/2/2/0, Detected Remote Fault
PLATFORM-DPA-2-RX_FAULT : Interface HundredGigE0/0/2/2/1, Detected Remote Fault
```

If you need to change the port-mode speed, you must remove the existing port mode speed configuration by entering the **no port-mode** command. You can then change the port mode speed.

The following example shows how to change the port mode speed to 100Gbps.

```
RP/0/RP0/CPU0:router# configure
RP/0/RP0/CPU0:router(config)# controller optics 0/3/0/0
RP/0/RP0/CPU0:router(config-0ptics)# shutdown
RP/0/RP0/CPU0:router(config-0ptics)# commit
RP/0/RP0/CPU0:router(config-0ptics)# no port-mode
RP/0/RP0/CPU0:router(config-0ptics)# port-mode speed 100G fec 15percent diff enable
RP/0/RP0/CPU0:router(config-0ptics)# commit
RP/0/RP0/CPU0:router(config-0ptics)# no shutdown
RP/0/RP0/CPU0:router(config-0ptics)# no shutdown
RP/0/RP0/CPU0:router(config-0ptics)# commit
RP/0/RP0/CPU0:router(config-0ptics)# no shutdown
RP/0/RP0/CPU0:router(config-0ptics)# commit
RP/0/RP0/CPU0:router(config-0ptics)# commit
RP/0/RP0/CPU0:router(config-0ptics)# no shutdown
RP/0/RP0/CPU0:router(config-0ptics)# commit
RP/0/RP0/CPU0:router(config-0ptics)# commit
```

RP/0/RP0/CPU0:router(config) #

#### What to do next

After you configure the port-mode speed, you can configure the following interfaces:

- 100G Each optics controller configuration creates a single 100GE port:
  - interface HundredGigE r/s/i/p/0 (where p = CTP2 port 0-5)

0/3/0/0/0 0/3/0/1/0 0/3/0/2/0 0/3/0/3/0 0/3/0/4/0 0/3/0/5/0

- •• 200G Each optics controller configuration creates two 100GE ports:
  - interface HundredGigE r/s/i/p/0, r/s/i/p/1 (where p = CTP2 port 0-5

0/3/0/0, 0/3/0/0/1 0/3/0/1/0, 0/3/0/1/1 0/3/0/2/0, 0/3/0/2/1 0/3/0/3/0, 0/3/0/3/1 0/3/0/4/0, 0/3/0/4/1 0/3/0/5/0, 0/3/0/5/1

- 150G (coupled) Coupled optics controller configuration creates three 100GE port:
  - interface HundredGigE r/s/i/p/0, r/s/i/p/1, r/s/i/p+1/0 (where p = CTP2 port: 0, 2, 4 [port p and p +1 are coupled])
    0/3/0/0/0, 0/3/0/0/1, 0/3/0/1/0
    0/3/0/2/0, 0/3/0/2/1, 0/3/0/3/0

0/3/0/4/0, 0/3/0/4/1, 0/3/0/5/0

For more information, see the Configuring Ethernet Interfaces chapter.

### **Configuring Wavelength**

To configure wavelength, use the following commands:

#### Before you begin

• Before configuring the wavelength, use the **show controllers optics** *r/s/i/p* **dwdm-carrrier-map** command to display the wavelength and channel mapping for optics controllers.

I

• You must shut down the controller before you configure the controller or restore a saved configuration.

### **SUMMARY STEPS**

- 1. configure
- **2.** controller optics r/s/i/p
- 3. shutdown
- 4. commit
- **5.** dwdm-carrier {100MHz-grid frequency *frequency* } | {50GHz-grid [ frequency *frequency* | *channel-number* ] }
- 6. no shutdown
- 7. commit

#### **DETAILED STEPS**

|        | Command or Action                                                                                                | Purpose                                                  |
|--------|----------------------------------------------------------------------------------------------------|----------------------------------------------------------|
| Step 1 | configure                                                                                                    | Enters global configuration mode.                        |
|        | Example:                                                                                                    |                                                          |
|        | RP/0/RP0/CPU0:router# configure                                                                                  |                                                          |
| Step 2 | controller optics r/s/i/p                                                                                        | Enters optics controller configuration mode.             |
|        | Example:                                                                                                    |                                                          |
|        | <pre>RP/0/RP0/CPU0:router(config)# controller optics 0/3/0/1</pre>                                               |                                                          |
| Step 3 | shutdown                                                                                                    | Shuts down the optics controller.                        |
|        | Example:                                                                                                    |                                                          |
|        | RP/0/RP0/CPU0:router(config-Optics)# <b>shutdown</b>                                                             |                                                          |
| Step 4 | commit                                                                                                    | Saves the configuration changes to the running configura |
|        | Example:                                                                                                    | file and remains within the configuration session.       |
|        | RP/0/RP0/CPU0:router(config-Optics)# <b>commit</b>                                                               |                                                          |
| Step 5 | dwdm-carrier {100MHz-grid frequency frequency }           {50GHz-grid [ frequency frequency   channel-number ] } | Configures the frequency on the trunk port.              |
|        | Example:                                                                                                    |                                                          |
|        | RP/0/RP0/CPU0:router(config-Optics)# dwdm-carrier<br>100MHz-grid frequency 1960875                               |                                                          |
| Step 6 | no shutdown                                                                                                    | Removes the shutdown configuration on the optics         |
|        | Example:                                                                                                    | controller.                                              |
|        | RP/0/RP0/CPU0:router(config-Optics)# <b>no shutdown</b>                                                          |                                                          |

|        | Command or Action                           | Purpose                                                                                                    |
|--------|---------------------------------------------|----------------------------------------------------------------------------------------------------|
| Step 7 | commit<br>Example:                          | Saves the configuration changes to the running configuration file and remains within the configuration session. |
|        | RP/0/RP0/CPU0:router(config-Optics)# commit |                                                                                                    |

To configure a DWDM carrier with the required frequency:

```
RP/0/RP0/CPU0:router#config
RP/0/RP0/CPU0:router(config)#controller Optics0/3/0/0
RP/0/RP0/CPU0:router(config-Optics)#dwdm-carrier
RP/0/RP0/CPU0:router(config-Optics)#dwdm-carrier 100MHz-grid
RP/0/RP0/CPU0:router(config-Optics)#dwdm-carrier 100MHz-grid frequency
RP/0/RP0/CPU0:router(config-Optics)#dwdm-carrier 100MHz-grid frequency 1960625
The output of show run controller optics 0/3/0/0 command is:
```

```
RP/0/RP0/CPU0:router#show run controller optics 0/3/0/0
Wed Nov 6 13:47:33.178 UTC
controller Optics0/3/0/0
transmit-power -7
port-mode speed 100G mod qpsk fec 25sdfec diff disable
dwdm-carrier 100MHz-grid frequency 1960625
```

**Note** When you bring up the local optics controller, you might briefly see transient loss of signal (LOS) alarms on the console. This behavior might be observed during the initial tuning of the channel.

PKT\_INFRA-FM-2-FAULT\_CRITICAL : ALARM\_CRITICAL :LOS-P :DECLARE :CoherentDSP0/3/0/1: PKT\_INFRA-FM-2-FAULT\_CRITICAL : ALARM\_CRITICAL :LOS-P :CLEAR :CoherentDSP0/3/0/1:

During the laser-on process, you might briefly see transient loss of line (LOL) alarms on the console. This alarm is cleared when the laser-on process is complete.

```
PKT_INFRA-FM-3-FAULT_MAJOR : ALARM_MAJOR :CTP2 RX LOL :DECLARE ::
PKT INFRA-FM-3-FAULT MAJOR : ALARM MAJOR :CTP2 RX LOL :CLEAR ::
```

### **Configuring Coherent DSP Controller**

You can configure the administrative state for the Coherent DSP controller. To configure the Coherent DSP controller, use the following commands.

Note

The coherent DSP controller doesn't support Q factor, Q margin, and post FEC BER reporting. Therefore, no threshold crossing alert (TCA) is raised for these parameters.

#### **SUMMARY STEPS**

1. configure

- **2.** controller coherentDSP *r/s/i/p*
- 3. secondary-admin-state admin-state
- 4. commit

#### **DETAILED STEPS**

|        | Command or Action                                                                | Purpose                                                      |
|--------|----------------------------------------------------------------------------------|--------------------------------------------------------------|
| Step 1 | configure                                                                        | Enters global configuration mode.                            |
|        | Example:                                                                         |                                                              |
|        | RP/0/RP0/CPU0:router# configure                                                  |                                                              |
| Step 2 | controller coherentDSP r/s/i/p                                                   | Enters Coherent DSP optics controller configuration mode.    |
|        | Example:                                                                         |                                                              |
|        | <pre>RP/0/RP0/CPU0:router(config) # controller coherentDSP 0/3/0/1</pre>         |                                                              |
| Step 3 | secondary-admin-state admin-state                                                | Configures the administrative state of the controller        |
|        | Example:                                                                         | indicating that the controller is under maintenance.         |
|        | <pre>RP/0/RP0/CPU0:router(config-CoDSP)# secondary-admin-state maintenance</pre> |                                                              |
| Step 4 | commit                                                                           | Saves the configuration changes to the running configuration |
|        | Example:                                                                         | file and remains within the configuration session.           |
|        | RP/0/RP0/CPU0:router(config-CoDSP)# commit                                       |                                                              |

## **Configuring Performance Monitoring**

You can configure the performance monitoring parameters for the optics and Coherent DSP controllers. To configure PM parameters, use the following commands.

#### **SUMMARY STEPS**

- 1. configure
- **2.** controller { optics | coherentDSP } r/s/i/p
- **3.** pm { 30-sec | 15-min | 24-hour } { optics | fec | otn } [ report | threshold value]
- 4. commit

### **DETAILED STEPS**

|        | Command or Action | Purpose                           |
|--------|-------------------|-----------------------------------|
| Step 1 | configure         | Enters global configuration mode. |
|        | Example:          |                                   |

|        | Command or Action                                                                           | Purpose                                                                                                    |
|--------|---------------------------------------------------------------------------------------------|----------------------------------------------------------------------------------------------------|
|        | RP/0/RP0/CPU0:router# configure                                                             |                                                                                                    |
| Step 2 | controller { optics   coherentDSP } r/s/i/p<br>Example:                                     | Enters optics or Coherent DSP controller configuration mode.                                                    |
|        | <pre>RP/0/RP0/CPU0:router(config)# controller coherentDSP 0/3/0/1</pre>                     |                                                                                                    |
| Step 3 | pm { 30-sec   15-min   24-hour } { optics   fec           otn } [ report   threshold value] | Configures the performance monitoring parameters.                                                               |
|        | Example:                                                                                    |                                                                                                    |
|        | <pre>RP/0/RP0/CPU0:router(config-CoDSP)# pm 15-min otr<br/>threshold es-ne</pre>            | 1                                                                                                    |
| Step 4 | commit                                                                                      | Saves the configuration changes to the running configuration file and remains within the configuration session. |
|        | Example:                                                                                    |                                                                                                    |
|        | RP/0/RP0/CPU0:router(config-CoDSP)# commit                                                  |                                                                                                    |